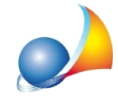

## Come posso inserire all'interno di un comune una aliquota "personalizzata" che non è presente nel software?

Expert IMU & TASI viene costantemente aggiornato a livello di banca dati delle aliquote deliberate dai singoli comuni. Può comunque capitare di dover inserire una aliquota personalizzata a seguita di una delibera non ancora esaminata o per situazioni pariticolari.

Per l'inserimento procedere come segue:

- richiamare la funzione Strumenti | Tabella dei comuni
- ricercare il comune desiderato (ad es. FERRARA)
- fare doppio click (oppure F2 oppure *Modifica* sulla riga del comune)

## Apparirà la seguente finestra:

|                                                                                                    | 🧸 Exper                                     | ert IMU & TASI 2018                                                                                                    |                                                                                                    |         |         |          |          |         |            |                      |         |       | ē X |  |  |
|----------------------------------------------------------------------------------------------------|---------------------------------------------|----------------------------------------------------------------------------------------------------|----------------------------------------------------------------------------------------------------|---------|---------|----------|----------|---------|------------|----------------------|---------|-------|-----|--|--|
| Dettaglio comune:       FEBARAA         Provincias:       FE         Percentuale TASI a carico dell'utilizzatore (standard)       Anno 2013:         100ne del comune:       FE         Percentuale TASI a carico dell'utilizzatore (standard)       Anno 2013:         100ne del comune:       FE         1100ne del comune:       FE         11100ne       Agerolazioni terreni agricoli         11100ne       Inone (allegato A, Legge 28 dicembre 2001, n. 448)         11100ne       Isola minore (allegato A, Legge 28 dicembre 2001, n. 448)         11100ne       Dettaglio aliquote         11100ne       Vanalizza delibera IMU 2018: Vasualizza delibera IMU 2019: Versamento minime:         11200       Dettaglio aliquote IASI 2018: Vasualizza delibera IMU 2018: Vasualizza delibera ISS 2017: Versamento minime:         11200       Vanitiza acelomamento aliquote su concluvatiziti       % U* * % sa carico dell'utilizzatore (solo se diversa da standard) Q* = Quota Statale         11200       Ageo       2017       2018       2017       2018       2017       2018       2017       2018       2017       2018       2017       2018       2017       2018       2017       2018       2017       2018       2017       2018       2017       2018       2017       2018       2017       2018                                                                                                    | Eile Modifica Operazioni Stampe Strumenti ? |                                                                                                    |                                                                                                    |         |         |          |          |         |            |                      |         |       |     |  |  |
| Dettaglio comune       S2         Nome del comune:       FERARAA         Povincia:       FE:       C.A.P.:       44122.       Prefisso telefonico:       05322.       Codice:       D548       Attitudine:       9       Soppresso         Percentuale IASI a cancio dell'utilizzatore (standard)       Anno 2018:       10,00       Anno 2017:       10,00         Agerolazioni terreni agricoli       Imaze 9/1999:       Imaze 9/1999:       Ima                                                                                                    |                                             |                                                                                                    |                                                                                                    |         |         |          |          |         |            |                      |         |       |     |  |  |
| Nome del comune:       FERRARA       Non aggiornare automaticamente         Provincia:       FE       C.A.P.:       44122       Prefisso telefonico:       05322       Codice:       D548       Altitudine:       9       Soppresso         Percentuale TASI a carico dell'utilizzatore (standard)       Anno 2018:       10,00       Agerolazioni terreni agricoli       Internet agricoli       Internet agricoli       Inter                                                                                                    |                                             | Dettaglio comune                                                                                                    |                                                                                                    |         |         |          |          |         |            |                      |         | 23    | 3   |  |  |
| Provincia:       E       CA.P.:       4121       Prefiso telefonico:       0532       Codice:       D548       Attitudine:       9       Soppresso       w         Percentuale TASI a carico dell'utilizzatore (standard)       Anno 2018:       10,00       Anno 2017:       10,00         Approlazioni terreni agricoli       Image: Codice:       Image: Codice: <td< th=""><th>꾫</th><th colspan="12">Nome del comune: FERRARA</th></td<>                                                                                                    | 꾫                                           | Nome del comune: FERRARA                                                                                                    |                                                                                                    |         |         |          |          |         |            |                      |         |       |     |  |  |
| Percentuale TASI a carico dell'utilizzatore (standard)       Anno 2018: 10,00       Anno 2017: 10,00         Agerolazioni terreni agricoli       Note         Esenzione dircolare Min. Finanze 9/1993:       •         Isola minore (allegato A, Legge 28 dicembre 2001, n. 448)       Note         Dettaglio aliquote       •         Delibera aliquote MU 2018:       Nessuna delibera         Visualizza delibera IMU 2018:       Visualizza delibera IMU 2018; Visualizza delibera IMU 2017; Versamento minimo:         12,00       •         •       •         Delibera aliquote TASI 2018:       Delibera entro II 14/10/2018; •         Visualizza delibera IMU 2018:       Visualizza delibera TASI 2012; Versamento minimo:       12,00         •       •       Verifica aggiornamento aliguote su geonetwork.If       % UT** = % a carico dell'utilizzatore (solo se diversa da standard); QS* = Quota Statale         •       •       •       Verifica aggiornamento aliguote su geonetwork.If       % UT** = % a carico dell'utilizzatore (solo se diversa da standard); QS* = Quota Statale         •       •       •       •       •       •       •       •       •       •       •       •       •       •       •       •       •       •       •       •       •       •       •       •       • <td< td=""><td></td><td colspan="12">Provincia: FE C.A.P.: 44121 Prefisso telefonico: 0532 Codice: D548 Altitudine: 9 Soppresso yv.</td></td<>                                                                                                    |                                             | Provincia: FE C.A.P.: 44121 Prefisso telefonico: 0532 Codice: D548 Altitudine: 9 Soppresso yv.                                    |                                                                                                    |         |         |          |          |         |            |                      |         |       |     |  |  |
| Agevolazioni terreni agricoli       Note         Esenzione dircolare Min. Finanze 9/1993:       •         Isola minore (allegato A, Legge 28 dicembre 2001, n. 448)       •         Dettaglio aliquote       •         Dettaglio aliquote       •         Delibera aliquote IMU 2018: Messuna delibera       •         Visualizza delibera 1MU 2013: Visualizza delibera 1MU 2013: Visualizza delibera 1MU 2013: Versamento minimo:       12,00         Delibera aliquote TASI 2018: Delibera entro II 14/10/2018 •       Visualizza delibera TASI 2018: Visualizza delibera 1MU 2013: Versamento minimo:       12,00         • • • Verifica aggiornamento aliquote su geonetwork.if       % UT** = % a carico dell'utilizzatore (solo se diversa da standard) QS* = Quota Statele         Descrizione       Aliquota IMU (Pig) Detrazioni IMU Aliquota TASI (Pig) § SUT**       § SUT**         ABITAZIONE PRINCIPALE       CAREGORIE DIFFERENTI DA A/I A/8       1,020         ALTRI FABBRICATI       1,020       Appendi       Ctrl+Ins         ALTRI FABBRICATI       1,020       Appendi       Ctrl+Ins         FABBRICATI RALIZZANI DA IMPRESE RIMASTI INVENDUTI       1,020       Appendi       Ctrl+Del         Duplica       FJ       •       •       •       •                                                                                                    |                                             | Percentuale TASI a carico dell'utilizzatore (standard) Anno 2018: 10,00 Anno 2017: 10,00                                          |                                                                                                    |         |         |          |          |         |            |                      |         |       |     |  |  |
| Esenzione dirolare Min. Finanze 9/J993:         Isola minore (allegato A, Legge 28 dicembre 2001, n. 449)         Dettaglio aliquote         Dettaglio aliquote         Delibera aliquote IMU 2018:         Wisualizza delibera IMU 2018:         Visualizza delibera IMU 2018:         Delibera aliquote TASI 2018:         Delibera aliquote TASI 2018:         Delibera aliquote TASI 2018:         Delibera aliquote TASI 2018:         Delibera aliquote TASI 2018:         Delibera aliquote TASI 2018:         Verifica aquionnamento aliquote su geonetwork.if         % UT** = % a carico dell'utilizzatore (solo se diversa da standard)         QS* = Quota Statele         Alitazione FRINCIPALE - CATEGORIE DIFFERENTI DA A/1 A/8         1,020         ALTITA FABBRICATI         1,020         ALTITA FABBRICATI         1,020         ALTITA FABBRICATI 10,100 STUMENTALE         Corti-Loei         Esporta         Modifica         Curicia         Note:                                                                                                    |                                             | Agevolazioni terreni agricoli Note                                                                                                |                                                                                                    |         |         |          |          |         |            |                      |         |       |     |  |  |
| Isola minore (allegato A, Legge 28 dicembre 2001, n. 448)         Dettaglio aliquote         Dettaglio aliquote MUI 2018: Nessuna delibera         Delibera aliquote TASI 2018: Delibera entro il 14/10/2018 · Visualizza delibera TASI 2018: Visualizza delibera TASI 2017. Versamento minimo: 12,00         Delibera aliquote TASI 2018: Delibera entro il 14/10/2018 · Visualizza delibera TASI 2018: Visualizza delibera TASI 2017. Versamento minimo: 12,00         Image: Construction of the table of the table of the table of table of table o                                                                                                    |                                             | Esenzione circolare Min. Finanze 9/1993:                                                                                          |                                                                                                    |         |         |          |          |         |            |                      |         |       |     |  |  |
| Dettaglio aliquote         Detiaglio aliquote IMU 2018:       Nessuna delibera         Delibera aliquote IMU 2018:       Nessuna delibera         Delibera aliquote TASI 2018:       Delibera entro il 14/10/2018         Visualizza delibera TASI 2018:       Delibera entro il 14/10/2018         Verifica acquionamento aliquote su geonetwork.it       % UT** = % a carico dell'utilizzatore (solo se diversa da standard)       Q5* = Quota Statale         Descrizione       Aliquota IMU (%)       Detrazio IMU Aliquota TASI (%)       % UT** = % a carico dell'utilizzatore (solo se diversa da standard)       Q5* = Quota Statale         ABITAZIONE PRINCIPALE       0,600       200,00       Detratione (€ 200 (Rendita )       Image: Carie acquione (€ 200 (Rendita )         ABITAZIONE PRINCIPALE - CATEGORIE DIFFERENTI DA A/1 A/8       1,020       Aliquota TASI (%)       Detratione (€ 200 (Rendita )         ABITAZIONE PRINCIPALE - CATEGORIE DIFFERENTI DA A/1 A/8       1,020       Aliquota TASI (%)       Detratione (€ 200 (Rendita )         ABITAZIONE PRINCIPALE - CATEGORIE DIFFERENTI DA A/1 A/8       1,020       Aliquota TASI (%)       Detratione (€ 200 (Rendita )         ABITAZIONE PRINCIPALE - CATEGORIE DIFFERENTI DA A/1 A/8       1,020       Aliquota TASI (%)       Detratione (€ 200 (Rendita )         Esporta       Modifica       0,100       Duplica       F7       Detratione (Cri+Del)                                                                                                    |                                             | 🔲 Isola minore (allegato A, Legge 28 dicembre 2001, n. 448)                                                                       |                                                                                                    |         |         |          |          |         |            |                      |         |       |     |  |  |
| Dettaglio aliquote         Delibera aliquote IMU 2018:       Nessuna delibera         Delibera aliquote TASI 2018:       Delibera entro ii 14/10/2018         V griffica aggiornamento aliquote su geonetwork.it       % UT** = % a carico dell'utilizzatore (solo se diversa da standard)       QS* = Quota Statale         Descrizione       Aliquota IMU (%)       Petrazioni IMU Aliquota TASI (%)       % UT**       % otr**         ABITAZIONE PRINCIPALE       Aliquota IMU (%)       Detrazioni IMU Aliquota TASI (%)       % UT**       % otr**         ABITAZIONE PRINCIPALE       CATEGORIE DIFFERENTI DA A/1 A/8       1,020       Detrazioni IMU Aliquota TASI (%)       Detravone (€ 200 (Rendita)         ABITAZIONE PRINCIPALE       CATEGORIE DIFFERENTI DA A/1 A/8       1,020       Detravone (E 200 (Rendita)       Detravone (€ 200 (Rendita)         FABBRICATI REALIZZATI DA IMPRESE RIMASTI INVENDUTI       1,020       Detravone (E 200 (Rendita)       Detravone (E 200 (Rendita)         FABBRICATI RURALI AD USO STRUMENTALE       0,100       Detravone (E 200 (Rendita)       Detravone (E 200 (Rendita)         Note:                                                                                                    | ×.                                          |                                                                                                    |                                                                                                    |         |         |          |          |         |            |                      |         |       |     |  |  |
| Dettaglio aliquote         Delibera aliquote IMU 2018: Nessuna delibera         Delibera aliquote IMU 2018: Nessuna delibera         Delibera aliquote IMU 2018: Delibera entro il 14/10/2018         Visualizza delibera TASI 2018: Delibera entro il 14/10/2018         Visualizza delibera TASI 2018: Delibera entro il 14/10/2018         Visualizza delibera TASI 2017: Visualizza delibera TASI 2017: Versamento minimo: 12,00         P       Verifica aggiornamento aliguote su geonetwork.if         % UT** = % a carico dell'utilizzatore (solo se diversa da standard)       Qs* = Quota Statale         Descrizione       Aliquota IMU 6% Detrazioni IMU Aliquota TASI 6%       % UT**         ABITAZIONE PRINCIPALE       - CATEGORIE DIFFERENTI DA A/1 A/8       1,020         AREI FABBRICATI       1,020       Detrazioni Ctri+Ins         AREI FABBRICATI       1,020       Appendi       Ctri+Ins         FABBRICATI RURALI AD USO STRUMENTALE       0,100       Duplica       F7         Modifica       Chiudi       Note:                                                                                                    |                                             |                                                                                                    |                                                                                                    |         |         |          |          |         |            |                      |         |       |     |  |  |
| Delibera aliquote IMU 2013:       Nessuna delibera       Yisualizza delibera IMU 2013:       Visualizza delibera IMU 2013:       Visualizza delibera IMU 2013:       Visualizza delibera IMU 2013:       Visualizza delibera IASI 2013:       Visualizza delibera TASI 2013:       Visualizza delibera TASI 2017:       Versiamento minimo:       12,00         Descrizione       Aliguota IMU (%       Detrazioni IMU Aliguota TASI (%       % UT**       % UT**       % UT**       Note       QS*       QS*       Quota Statale         ABITAZIONE PRINCIPALE       - CATEGORIE DIFFERENTI DA A/I A/8       1,020       Aliguota IUI       Q,250       Aliguota IUI       QL**       QL**       Einima       Ctrl+Ins       Einima       Einimina       Ctrl+Ins       Einima <td></td> <td colspan="12">Dettaglio aliquote</td>                                                                                                    |                                             | Dettaglio aliquote                                                                                                    |                                                                                                    |         |         |          |          |         |            |                      |         |       |     |  |  |
| Delibera aliquote TASI 2018:       Delibera entro il 14/10/2018       Visualizza delibera TASI 2017       Versamento minimo:       12,00         Image: Construction of the construction of the c                                                               |                                             | Delibera aliquote IMU 2018: Nessuna delibera 🔻 Visualizza delibera IMU 2018 Visualizza delibera IMU 2017 Versamento minimo: 12,00 |                                                                                                    |         |         |          |          |         |            |                      |         |       |     |  |  |
| Image: Second second second |                                             | Delibera aliquote TASI 2018: Delibera entro il 14/10/2018 💌 💆                                                                     | Delibera aliquote TASI 2018: Delibera entro il 14/10/2018 💌 Visualizza delibera TASI 2018 Visualizza delibera TASI 2017 Versamento minimo: 12,00 |         |         |          |          |         |            |                      |         |       |     |  |  |
| Descrizione       Aliquota IMU (%)       Detrazioni IMU       Aliquota TASI (%)       % UT**       Note       Q5*         ABITAZIONE PRINCIPALE       0,600       200,00       Detrazione (€ 200 (Rendita )       0       0       0       0       0       0       0       0       0       0       0       0       0       0       0       0       0       0       0       0       0       0       0       0       0       0       0       0       0       0       0       0       0       0       0       0       0       0       0       0       0       0       0       0       0       0       0       0       0       0       0       0       0       0       0       0       0       0       0       0       0       0       0       0       0       0       0       0       0       0       0       0       0       0       0       0       0       0       0       0       0       0       0       0       0       0       0       0       0       0       0       0       0       0       0       0       0       0       0       0<                                                                                                    | ₽.                                          | Verifica aggiornamento aliguote su geonetwork.it                                                                                  | Verifica aggiornamento aliquote su geonetwork.it % UT** = % a carico dell'utilizzatore (solo se diversa da standard) QS* = Quota Statale         |         |         |          |          |         |            |                      |         |       |     |  |  |
| Description         2018         2017         2018         2017         2018         2017         2018         2017         2018         2017         2018         2017         2018         2017         2018         2017         2018         2017         2018         2017         2018         2017         2018         2017         2018         2017         2018         2017         2018         2017         2018         2017         2018         2017         2018         2017         2018         2017         2018         2017         2018         2017         2018         2017         2018         2017         2018         2017         2018         2017         2018         2017         2018         2017         2018         2017         2018         2017         2018         2017         2018         2017         2018         2017         2018         2017         2018         2017         2018         2017         2018         2017         2018         2017         2018         2017         2018         2017         2018         2017         2018         2017         2018         2017         2018         2017         2018         2017         2018         2017         2018                                                                                                    |                                             | Aliquot                                                                                                    | a IMU (%)                                                                                                    | Detrazi | oni IMU | Aliquota | TASI (%) | % U1    | <b>[**</b> | Note                 |         | 05*   |     |  |  |
| ABITAZIONE PRINCIPALE - CATEGORIE DIFFERENTI DA A/1 A/8<br>A/9<br>ALTRI FABBRICATI<br>AREE FABBRICABILI<br>FABBRICABILI 1,020<br>FABBRICATI REALIZZATI DA IMPRESE RIMASTI INVENDUTI<br>FABBRICATI RURALI AD USO STRUMENTALE<br>Note:<br>Note:                                                                                                    |                                             | 2018                                                                                                    | 2017                                                                                                    | 2018    | 2017    | 2018     | 2017     | 2018    | 2017       | 7 Note               |         | Q3    |     |  |  |
| ALTRI FABBRICATI       1,020         AREE FABBRICABILI       1,020         FABBRICATI REALIZZATI DA IMPRESE RIMASTI INVENDUTI       0,250 c         FABBRICATI RURALI AD USO STRUMENTALE       0,100 c         Duplica       F7         Esporta       Modifica         Note:                                                                                                    |                                             | ABITAZIONE PRINCIPALE<br>ABITAZIONE PRINCIPALE - CATEGORIE DIFFERENTI DA A/1 A/8<br>A/9                                           | 1,020                                                                                                    |         | 200,00  |          |          |         |            | 210 210 He (€ 200 (I | Kendita |       |     |  |  |
| AREE FABBRICABILI 1,020 Appendi Ctrl+Ins Elimina Ctrl+Del Duplica F7 Esporta Modifica Chiudi Note:                                                                                                    |                                             | ALTRI FABBRICATI                                                                                                    | 1,020                                                                                                    |         |         |          |          |         |            |                      |         |       |     |  |  |
| PABBRICATI RCALIZZATI DA IMPRESE RUMASI INVENDOTI     0,230     Elimina     Ctrl+Del       PABBRICATI RURALI AD USO STRUMENTALE     0,100     0     Duplica     F7   Esporta Modifica Chiudi                                                                                                    |                                             |                                                                                                    | 1,020                                                                                                    |         |         | 0.250    |          | Append  | i Ctr      | l+Ins                |         |       |     |  |  |
| Duplica F7                                                                                                    |                                             | FABBRICATI RURALI AD USO STRUMENTALE                                                                                              |                                                                                                    |         |         | 0,250    | d        | Elimina | Ctr        | l+Del                |         |       |     |  |  |
| Esporta     Modifica     Chiudi       Note:                                                                                                    |                                             |                                                                                                    |                                                                                                    |         |         |          | _        | Duplica |            | F7                   |         |       |     |  |  |
| Note:                                                                                                    |                                             |                                                                                                    |                                                                                                    |         |         |          |          |         | Espor      | ta Modific           | a C     | hiudi |     |  |  |
|                                                                                                    | L                                           | Note:                                                                                                    |                                                                                                    |         |         |          |          |         |            |                      |         | -     |     |  |  |
|                                                                                                    |                                             |                                                                                                    |                                                                                                    |         |         |          |          |         |            |                      |         |       |     |  |  |
| v.7.01d MAIU NUM                                                                                                    |                                             |                                                                                                    |                                                                                                    |         |         |          |          |         | v. 7.01d   |                      |         | MA    |     |  |  |

A questo punto utilizzare il comando *Appendi* associato al tasto destro del mouse ed inserire l'aliquota desiderata, facendo attenzione ad utilizzare una descrizione non ancora presente e compilando tutti i campi previsti